# **PDV STOPE I PDV GRUPE (TARIFE)**

# IZMENA PDV STOPA U PROGRAMIMA CSYSTEMS™

**Dokumentacija za rad sa programima za knjigovodstvo CSYSTEMS™** Slobodan Stanojević dipl.ing

COBA Systems

# SADRŽAJ

# UVOD

# IZMENA PDV STOPA U PROGRAMU KASA BINGO

# IZMENA PDV STOPA U PROGRAMU KASA GALEB

# IZMENA PDV STOPA U PUNOM PROGRAMSKOM PAKETU CSYSTEMS™

# IZMENA PDV STOPA U POSEBNOM PROGRAMSKOM PAKETU CSYSTEMS™

# UVOD

Izmena PDV stopa osnovne i posebne vrši se vrlo retko. Samo onda kada vlada donese novi propis o novim PDV stopama. Iz tog razloga korisnici programa, posle više godina, zaborave postupak izmene PDV stopa, pa se ovde daje podsetnik - kratko uputstvo u slikama kako taj postupak izvesti.

U oktobru 2012 promenjene su PDV stope:

PDV osnovna stopa od 18% na 20%

PDV posebna stopa od 8% na 8%

Kako to izvesti u programu COBA Systems: KASA i COBA Systems: CSYSTEMS™

# IZMENA PDV STOPA U PROGRAMU KASA BINGO

U programu KASA BINGO - program za računarsku kasu koja radi sa povezanom fiskalnom kasom Bingo Plus ili Bingo Standard kao fiskalnim printerom (ili radi kao nefiskalna računarska kasa sa POS printerom za kasablokove), izmena PDV osnovne i PDV posebne stope vrši se na sledeći način:

Pre podešavanje PDV stopa u računarskom programu KASA BINGO treba u samoj fiskalnoj kasi (u fiskalnom uređaju) preko tastature kase podesiti PDV stope u kasi i to osnovnu na broju - poziciji 3 i posebnu na broju - poziciji 4, a takođe i PDV stopu 0 na poziciji 0 ili 1. Ovo treba da uradi SERVISER kase i da promenu PDV stopa registruje u servisnoj knjižici kase – i overi je svojim pečatom.

U programu KASA BINGO pozicije ili poreske grupe 0 (ili 1), 3 i 4 upisuju se u kolonu T (Tarifa) koja se nalazi u SPISKU ARTIKALA KASE odnosno na REGISTAR KARTICU ARTIKLA koja se takođe nalazi u SPISKU ARTIKALA KASE.

## KORAK 1

Slika 1 – startuj program za kasu i izaberi meni **PODEŠAVANJE KASE** a zatim izaberi operaciju **PDV stope i PDV grupe Fiskalne kase** 

| <i>ब</i> PROBNI RAD SA PROGRA       | MOM   KASA BROJ 11                                  | BINGO    | Plus fiskalna kasa                                                                                                    | 3                                                                                                    |       | $\mathbf{X}$ |  |
|-------------------------------------|-----------------------------------------------------|----------|----------------------------------------------------------------------------------------------------|----------------------------------------------------------------------------------------------------|-------|--------------|--|
| FIRMA PRODAJA ZALIHE                | ARTIKLI KUPCI FISKALNIP                             | RINTER   | PODEŠAVANJE KASE                                                                                                    | PODACI Help                                                                                                    | Kraj  |              |  |
| COBA 1                              | REGISTAR KA                                         | sa bge   | © Podešavanje rad                                                                                                    | da kase                                                                                                    | 9.201 | 12           |  |
| CUEA Systems<br>REGISTAR KASA       | A R T I K L I<br>Spisak Artikala<br>U Računaru kasi | ZJ<br>PR | Kasa radi sa printer<br>Mod rada fiskalnog<br>Prodaja artikala be:<br>Upis količine posle s<br>Mod prodaje račun<br>Račun - štampa Ra<br>Kupci - rad sa evide<br>Vidi postojeće pode | rom<br>printera<br>z zaliha<br>skenera<br>ara kase<br>ăra kase<br>čuna-Fakture kuj<br>encijom kupaca<br>šăvanje kase | pcu   |              |  |
| PRODAJA<br>Arniva<br>DNEVNIH PAZARA | DNEVNI IZVEŠTAJ<br>Prijava kasira<br>Stanje kase    | FISI     | Postavi Default poo<br>PDV stope i PDV gru<br>Šifra Prodajnog obj<br>Lokacija prodajnog<br>Dnevnik rada regist                                                                       | dešavanje kase<br>upe Fiskalne kase<br>jekta kase<br>objekta kase<br>tar kase                                        |       |              |  |
| REKUNSTRUKCIJA       Kraj programa  |                                                     |          |                                                                                                    |                                                                                                    |       |              |  |

### Slika 2 – dobiće se uputstvo koje treba pročitati

| PDV GRU | JPE I PDV STOPE FISKALNOG UREÐAJA I APLIKACIJE                                                                                                    | < |
|---------|----------------------------------------------------------------------------------------------------|---|
| 1       | Vaš Fiskalni uređaj je fiskalizovan i u njega su u tom postupku upisane PDV grupe<br>i odgovarajuće PDV stope sa kojima uređaj može da radi, što se može videti iz<br>operacije izvedene na fiskalnoj kasi: PODESI PORESKE STOPE I GRUPE, na primer: <ul> <li>grupa A ili 0 ima stopu</li> <li>0.00</li> <li>aktivirano</li> <li>grupa D ili 2 ima stopu</li> <li>ektivirano</li> <li>grupa D ili 2 ima stopu</li> <li>ektivirano</li> <li>grupa D ili 2 ima stopu</li> <li>ektivirano</li> <li>grupa D ili 3 ima stopu</li> <li>ektivirano</li> <li>grupa Z ili 5 ima stopu</li> <li>ektivirano</li> <li>grupa Z ili 5 ima stopu</li> <li>ektivirano</li> <li>grupa J ili 7 ima stopu</li> <li>ektivirano</li> <li>grupa K ili 8 ima stopu</li> <li>ektivirano</li> <li>grupa K ili 8 ima stopu</li> <li>ektivi</li></ul> | o |
|         | ОК                                                                                                    |   |

Slika 3 – upisati nove PDV stope za grupu 0, 3 i 4 u sledeću tabelu:

| PDV GRUPE FISKALNE KASE 🛛 🔀                      | PDV GRUPE FISKALNE KASE 🛛 🔀                      |
|--------------------------------------------------|--------------------------------------------------|
| ПОРЕСКЕ ГРУПЕ<br>И ОДГОВАРАЈУЋЕ<br>ПОРЕСКЕ СТОПЕ | ПОРЕСКЕ ГРУПЕ<br>И ОДГОВАРАЈУЋЕ<br>ПОРЕСКЕ СТОПЕ |
| $\mathbf{A} = \mathbf{O}\mathbf{O}^{\mathbf{X}}$ | $\mathbf{A} = \mathbf{O}\mathbf{O}^{\mathbf{z}}$ |
| <b>Γ</b> = <b>01</b> Γ <sup>α</sup> <sup>χ</sup> | <b>Γ</b> = <b>01</b> Γ <sup>3</sup>              |
| Д = 02 го≈                                       | <b>Д = 02</b> Го <mark>х</mark>                  |
| <b>Ђ</b> = 03 ा8≈                                | <b>T</b> <sub>0</sub> = 03 <b>≥</b> 0×           |
| $\mathbf{E} = 04 18^{\varkappa}$                 | $\mathbf{E} = 04  \boxed{8^{\varkappa}}$         |
| $\mathbf{X} = 05 0^{\mathbf{x}}$                 | <b>Ж</b> = <b>05</b> <sup>□</sup> <sup>≈</sup>   |
| и = 06 📭                                         | И = 06 📭                                         |
| J = 07 🔽                                         | J = 07 🔽                                         |
| K = 08 👓×                                        | K = 08 👓 🕫                                       |
| Stare stope                                      | Nove stope                                       |

# KORAK 2

Slika 4 – potvrditi upis u tabelu sa **Enter** i izaći iz tabele sa **Esc**. Zatim kliknuti na dugme **ARTIKLI** 

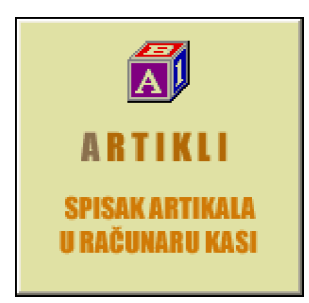

Slika 5 – kada se otvori SPISAK ARTIKALA otkucati na tastaturi taster slovo I = Izmene podataka

| 😹 PROBNI RAD SA P     | ROGRAMOM   KASA B          | ROJ 11   BI     | INGO Plus fiska  | lna kasa 3     |              |              |            |
|-----------------------|----------------------------|-----------------|------------------|----------------|--------------|--------------|------------|
| FIRMA PRODAJA ZA      | ALIHE ARTIKLI KUPCI        | FISKALNI PRI    | NTER PODEŠAVAI   | NJE KASE PODA  | CI Hel       | p Kraj       |            |
| ZALIHE                | SPISAK A                   | RTIKALA:        | ARTIKLI U K      | ASI            |              | 17.09        | . 2012     |
| —Objekat: 64623       |                            | 10/0_0000       |                  |                |              |              | -ROBA.     |
| STEDO CD NOTTL        | MPH(GURIVH-MEHH.           | JR/P BUSU       |                  | CENO           |              | torso I      | 551<br>102 |
|                       | пптка                      | JUK             |                  | GLIIH          |              | тпкэн г      |            |
| 00002 P AC PU         | IMPA(GORIVA-MEHA.          | )R/P KOM        | -10,000          | 560,00         | 3 18         | 0.00         | 0          |
| 00003 P AC.PU         | IMPA NAFTE 102006          | CA KOM          | -14,000          | 2600,00        | 3 18         | 0,00         | 0          |
| 00004 H AC.PU         | IMPA NAFTE 48008           | Cav Kom         | -2,000           | 123,00         | 3 18         | 0,00         | 0          |
| 00005 H ADITI         | V ULJA – ABRO              | KOM             | -3,000           | 210,00         | 3 18         | 0,00         | 0          |
| 00006 1 ADITI         | V ZA D2 TDA CAST           | ROLO kom        | -1,000           | 223,00         | 3 18         | 0,00         | 0          |
|                       | LEZ.R-5,9,11 IL            | /GIL KUM        |                  | U, UU<br>0, 00 | 3 18         | 0,00         |            |
| 000000 5 HKUM.        | SHP 129/30<br>SAD 1211/135 | kom             | 0,000            | 0,00           | J 10<br>3 18 | 0,00         | 0          |
| 00003 1 HIKON.        | SAP 120/45                 | kom             | 0,000            | 1620 00        | 3 18         | 0,00         | n I        |
| 00011 1 AKUM.         | SAP 12V/66                 | kom             | 0,000            | 2320,00        | 3 18         | 0,00         | Ō          |
|                       |                            |                 |                  |                |              |              |            |
| (F8) Vidi u FP        | (F4) Upiši u FP            | (F9) Obriši     | u FP (F5) U      | piši grupu     | (            | F1) FPrinte  | er         |
| Enter = UPIS u polje  | Tab = UPIS u stavku        | B = Nađi po BA  | RCODU D = Na     | di DEO REČI    |              | zmene poda   | taka)      |
| Insert = DODAJ stavku | S = Nadi po Šifri          | (K = Nađi po Ka | it.Broju) C = Ce | na i Količina) | <u> </u>     | POMOĆ upu    | Istvo      |
| Del = BRIŠI stavku    | N = Nađi po NAZIVU)        | Z = Nadi sve Z/ | AMENE) X = Ost   | ale operacije  | Esc =        | = KRAJ progr | rama)      |
|                       | PROBNI R                   | ad sa pro       | igramom (20      | 12)            |              |              |            |

Slika 6 – kada se otvori meni za operacije izmena izaberi operaciju: Izmena STOPE POREZA

| Uputstvo za rad                                                                                                |
|----------------------------------------------------------------------------------------------------|
| Napravi kopiju Spiska<br>Uzmi Spisak iz kopije<br>STANJE ZALIHA ROBE<br>Izmena Svih CENA<br>Izmena Svih ZALIHA |
| Izmena STOPE POREZA                                                                                            |
| Izmena TAKSE/MARZE                                                                                             |
| Izmena iznosa AKCIZE                                                                                           |
| Izmena ROKA placanja 📲                                                                                         |
| Izmena BARCOD oznake 📗                                                                                         |
| Izmena KATALOSK.BROJA 📗                                                                                        |
| Izmena oznake za DOBV 📗                                                                                        |
| Izmena oznake za VEZU 📗                                                                                        |
| Provera DUPLIH NAZIVA 📗                                                                                        |
| Promena DUPLIH NAZIVA                                                                                          |
| Izmena GRUPE artikla 📗                                                                                         |
| Izmena TARIFE artikla                                                                                          |
| Izmena JEDINICE MERE                                                                                           |
| Nuliranje CENA\ZALIHA 📗                                                                                        |
| Kraj rada                                                                                                    |

Slika 7 – na ovo pitanje odgovori sa Yes

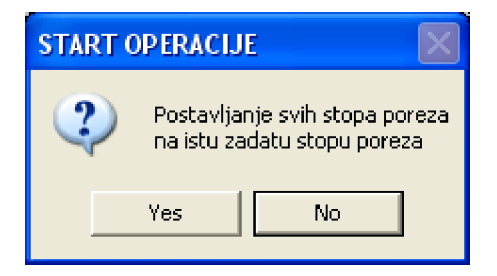

Upiši staru stopu koja se menja na primer 18 i pritisni Enter

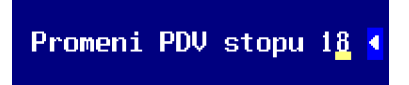

Upiši novu stopu kojom se zamenjuje stara stopa od 18, na primer **20** i pritisni **Enter** 

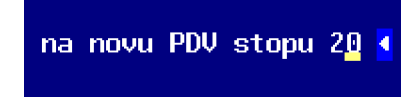

Dobićeš poruku da su stope od 18 kod svih artikala zamenjene sa 20, pritisni **Enter**OPERACIJA GOTOVA
Postavljanje svih stopa poreza na istu zadatu stopu poreza
Pritisni <---

| 😹 PROBNI RAD SA P     | ROGRAMOM   KASA              | BROJ 11   I  | BINGO Plu  | s fiskalna kasa      | 3              |           |                     | ×   |
|-----------------------|------------------------------|--------------|------------|----------------------|----------------|-----------|---------------------|-----|
| FIRMA PRODAJA ZA      | ALIHE ARTIKLI KUPCI          | FISKALNI PR  | INTER POD  | DEŠAVANJE KASE       | PODACI         | Help k    | (raj                |     |
| ZALIHE                | SPISAK                       | ARTIKALA:    | ARTIKLI    | l u kasi             |                | 1         | 7.09.201            | 2   |
| —Ubjekat: 64623       | 8580<br>MDA (CODTUA MEUA     |              | eu.        |                      |                | Ukuwa     |                     | 3A. |
| STEDA CD NATT         | JMPH(GURIVH-MEAN<br>LOctikla | . JR/P DUA   | UN 701     | THE C                | ενα τ          | ОКЦРІ     | NO 2331-<br>VSA DAV |     |
| STLKU OK UNTTA        |                              | JIIN         |            |                      |                |           | коп кок             |     |
| 00002   P   AC PL     | JMPA(GORIVA-MEHA             | .)R/P KOM    | -10.       | .000  560            | .00 3          | 20 0      | ,00  0              |     |
| 00003 P AC.PU         | IMPA NAFTE 10200             | 6 CA KOM     | -14,       | 000 2600             | ,00 3          | 20 0      | ,00 0               |     |
| 00004 H AC.PU         | JMPA NAFTE 48008             | CAV KOM      | -2,        | ,000 123             | ,00 3          | 20 0      | ,00 0               |     |
| 00005 H ADITI         | IV ULJA – ABRO               | KOM          | -3,        | ,000 210             | ,00 3          | 20 0      | ,00 0               |     |
| 00006 1 ADITI         | .V za d2 tda cas             | TROLO kom    | -1,        | ,000 223             | ,00 3          | 20 0      | ,00 0               |     |
| 00007 1 AKSIJ         | I.LEZ.R-5,9,11 T             | L/GTL KOM    | -1,        | ,000 0               | ,00 3          | 20 0      | ,00 0               |     |
| 00008 S AKUM.         | SAP 120736                   | kom          | U,         | ,000 0               | ,00 3          | 20 0      | ,00 0               |     |
|                       | SHP 12V/135                  | KOM          | U,<br>0    | 000 1620             | ,00 J<br>00 J  | 20 0      | ,00 0               |     |
| 00010 HKUN.           | SHP 120/40<br>SOD 120/66     |              | 0,         | 000 1020             | , ບບ່ວ<br>ດດ່ວ | 20 0      | ,00 0<br>00 0       |     |
|                       | SULTER OF TEMPOR             | KON          |            | ,000 2320            | ,005           | 20 0      | ,00 0               |     |
|                       |                              | (50) 01 1    | ·          |                      |                | 1543      | · ·                 |     |
| [F8] Vidi u FP        | (F4) Upisi u FP              | (F9) Ubris   |            | (F5) Upisi grupu     |                | [[1]]     | Printer             |     |
| Enter = UPIS u polje  | Tab = UPIS u stavku)         | (B = Nađi po | BARCODU    | D = Nadi DEO REČI    |                | (I = Izme | ne podataka         |     |
| Insert = DODAJ stavku | S = Nađi po Šifri            | (K = Nađi po | (at.Broju) | C = Cena i Količina  |                | (P = POM  | OĆ uputstvo         |     |
| Del = BRIŠI stavku    | M = Nadi po NAZIVU           | Z = Nadi sve | ZAMENE     | X = Ostale operacije |                | Esc = KR  | AJ programa         |     |
|                       | PROBNI                       | rad sa pr    | ogramom    | (2012)               |                |           |                     |     |

### Slika 7 – sve stope su sa 18 promenjene u 20. Tarifa T (poreska grupa) ostala je 3.

### VAŽNO:

Ako je u kasi BINGO PLUS uprogramirana grupa 3 = 20% i grupa 4 = 8% tada se uz PDV stope koje se upisuju u kolonu PP upisuje u koloni T grupa 3 ili 4.

Ako je u kasi BINGO PLUS uprogramirana grupa 0 = 0% tada se uz PDV stopu 0% (tamo gde je ima) u kolonu T (tarifa ili poreska grupa) upisuje 0 (nula), a ako je u kasi BINGO PLUS postavljena grupa 1 = 0% ili grupa 2 = 0% tada se i u koloni T upisuje 1 ili 2 m umesto nula (može biti postavljena samo jedna stopa = 0% - naspram grupe 0, 1 ili 2).

#### Šta znači to, u KASI BINGO je postavljena i aktivirana grupa:

Grupa i stopa PDV mogu biti aktivne (kasa može da radi sa njima) ili neaktivne (kasa ne može da radi sa njima). Aktivne grupe imaju na spram sebe kao stopu upisane PDV stope 0%, 18% i 8%, a neaktivne grupe imaju na spram sebe kao stopu upisane tri zvezdice \*\*\* (za neaktivne grupe u BINGO KASU upisuje se umesto stope broj 101 pa se dobiju tri zvezdice \*\*\* - Sve je opisano u fabričkom uputstvu za rad sa BINGO kasom)

To se vidi kada se na kraju promene poreskih stopa u fiskalnoj kasi BINGO automatski odštampa izveštaj o promeni stopa koji daje spisak grupa i stopa kao na slici 2.

Sa ovim je završena izmena PDV stopa u fiskalnoj kasi (u fiskalnom uređaju) i u računarskoj kasi (u programu za kasu). Može se nastaviti sa prodajom iz kase po novim stopama PDV.

# IZMENA PDV STOPA U PROGRAMU KASA GALEB

U programu KASA GALEB - program za računarsku kasu koja radi sa povezanim fiskalnim printerom FP550 GALEB (ili radi kao nefiskalna računarska kasa sa POS printerom za kasablokove), izmena PDV osnovne i PDV posebne stope vrši se na sledeći način:

Pre podešavanje PDV stopa u računarskom programu KASA GALEB treba u samom fiskalnom printeru (u fiskalnom uređaju) podesiti PDV stope i to osnovnu na broju poziciji 3 i posebnu na broju - poziciji 4, a takođe i PDV stopu 0 na poziciji 0 ili 1. Ovo treba da uradi SERVISER printera i da promenu PDV stopa registruje u servisnoj knjižici printera – i overi je svojim pečatom.

U programu KASA GALEB pozicije ili poreske grupe 0 (ili 1), 3 i 4 upisuju se u kolonu T (Tarifa) koja se nalazi u SPISKU ARTIKALA KASE odnosno na REGISTAR KARTICU ARTIKLA koja se takođe nalazi u SPISKU ARTIKALA KASE.

# KORAK 1

Slika 1 – startuj program za kasu i izaberi meni **Kasa-Konfiguracija** a zatim unesi password (šifru) kao **22** i pritisni **Enter** pa izaberi operaciju **PDV stope i grupe** 

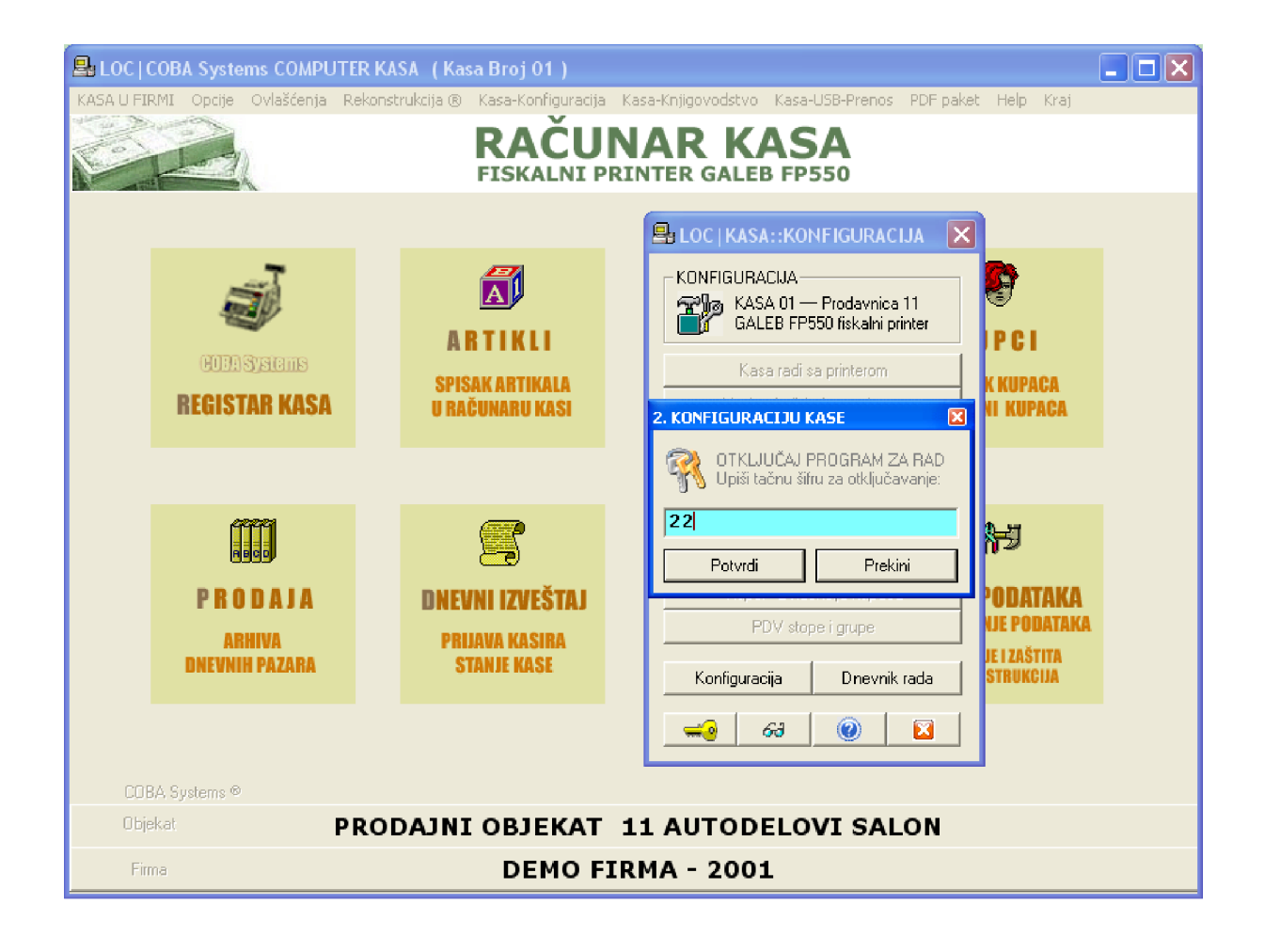

#### Slika 2 – izaberi operaciju PDV stope i grupe

| 🖴 LOC   KASA::KONFIGURACIJA 🛛 🔀                                          |  |  |  |  |  |  |  |
|--------------------------------------------------------------------------|--|--|--|--|--|--|--|
| KONFIGURACIJA<br>RASA 01 — Prodavnica 11<br>GALEB FP550 fiskalni printer |  |  |  |  |  |  |  |
| Kasa radi sa printerom                                                   |  |  |  |  |  |  |  |
| Mod rada fiskalnog printera                                              |  |  |  |  |  |  |  |
| Prodaja artikala bez zaliha                                              |  |  |  |  |  |  |  |
| Upis količine posle skenera                                              |  |  |  |  |  |  |  |
| Mod prodaje računara kase                                                |  |  |  |  |  |  |  |
| Račun - štampa Računa kupcu                                              |  |  |  |  |  |  |  |
| Kupci - Evidencija kupaca                                                |  |  |  |  |  |  |  |
| PDV stope i grupe                                                        |  |  |  |  |  |  |  |
| Konfiguracija Dnevnik rada                                               |  |  |  |  |  |  |  |
|                                                                          |  |  |  |  |  |  |  |

Slika 3 – staru PDV stopu **18%** promeni u novu PDV stop **20%** potvrdi sa **Enter** i izađi sa **Esc** 

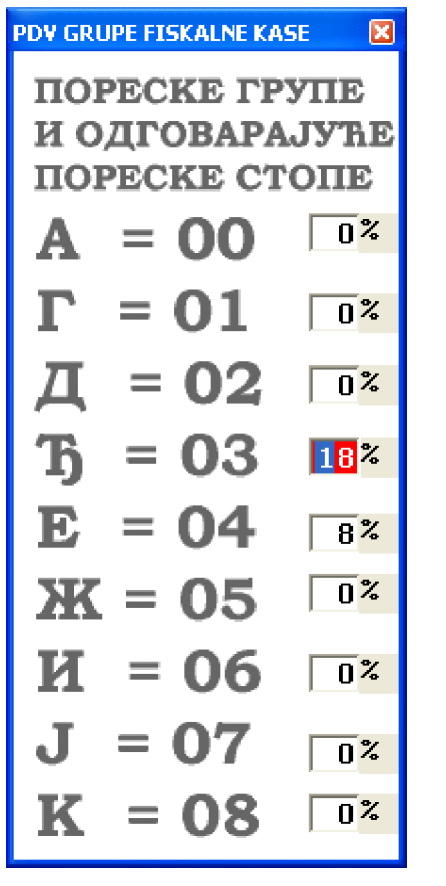

| PDV GRU            | IPE FISKALNE K                | ASE 🔀                 |
|--------------------|-------------------------------|-----------------------|
| ПОР<br>И О,<br>ПОР | PECKE FI<br>GFOBAP<br>PECKE C | РУПЕ<br>АЈУЋЕ<br>ТОПЕ |
| Α                  | = 00                          | 0%                    |
| Γ                  | = 01                          | 0%                    |
| Д                  | = 02                          | 0%                    |
| ђ                  | = 03                          | 20%                   |
| E                  | = 04                          | 8%                    |
| Ж                  | = 05                          | 0%                    |
| И                  | = 06                          | 0%                    |
| J                  | = 07                          | 0%                    |
| K                  | = 08                          | 0%                    |

**Stare stope** 

**Nove stope** 

# KORAK 2

### Slika 4 – klikni na dugme ARTIKLI da otvoriš SPISAK ARTIKLI U KASI

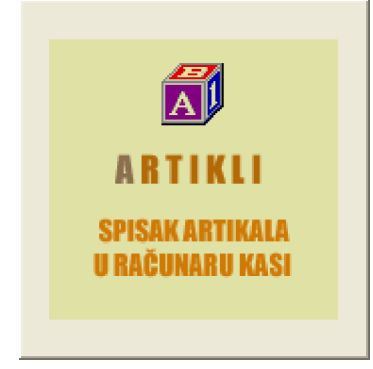

Slika 5 – spisak artikala u kasi ima sada upisanu u kolonu Stopa, PDV stopu 18% a u kolonu Ta (tarifa – poreska grupa) grupu 3.

startuj meni Uređenje spiska, pa operaciju Posebne operacije izmene podataka

| 🖳 LOC   ARTIKLI U KASI   SPISAK                                                   | 5112                                            |                        |                  |                      |                  |              |
|-----------------------------------------------------------------------------------|-------------------------------------------------|------------------------|------------------|----------------------|------------------|--------------|
| Spisak Artikala – Praćenje zaliha i prodaje                                       | Uređenje Spiska <mark>Help</mark>               | Kraj                   |                  |                      |                  |              |
| KASA 01 — Prodavnica 11<br>GALEB FP550 fiskalni printer Premesti znakove iz naziv |                                                 |                        | a<br>tikla       | KTA 11 AUTODELOVI SA | LON UKLJUČEI     | 10           |
| ARTIKLI U KASI O1<br>10460 3PK KAIS 10                                            | Provera postojanja di<br>Promena i korekcija di | uplih na:<br>uplih na: | ziva<br>ziva     |                      |                  | DEMO FIRMA   |
| ŠIFRA GRUPA NAZIV ARTIKI                                                          | Prikaz poreske grupe                            |                        |                  | CENA ZALIHA          | ZALIHE           | <b>_</b>     |
| 10460 3PK KAIS 100                                                                | Posebne operacije i iz                          | mene p                 | odataka          | 630,00               |                  | 1,000        |
| 10459 3PK KAIS 102                                                                | 5 К                                             | COM 3                  | 18,0             | 640,00               |                  | 1,000        |
| 10458 3PK KAIS 108                                                                | 0 K                                             | COM 3                  | 18,0             | 680,00               |                  | 1,000        |
| 10446 3PK KAIS 560                                                                | K                                               | (OM 3                  | 18,0             | 350,00               |                  | 1,000        |
| 10447 3PK KAIS 630                                                                | K                                               | (OM 3                  | 18,0             | 400,00               |                  | 1,000        |
| 10448 3PK KAIS 675                                                                | K                                               | сом з                  | 18,0             | 450,00               |                  | 1,000        |
| 10449 3PK KAIS 690                                                                | K                                               | COM 3                  | 18,0             | 430,00               |                  | 1,000        |
| 12396 3PK KAIS 760                                                                | K                                               | COM 3                  | 18,0             | 400,00               |                  | 0,000        |
| 10450 3PK KAIS 780                                                                | K                                               | (OM 3                  | 18,0             | 390,00               |                  | 0,000        |
| 10451 3PK KAIS 785                                                                | K                                               | сом з                  | 18,0             | 470,00               |                  | 1,000 🕌      |
| · · · · ·                                                                         |                                                 |                        |                  |                      |                  |              |
|                                                                                   |                                                 |                        |                  |                      |                  |              |
| F4 upis artikla FP F5 upis                                                        | iliste u FP F8                                  | pregle                 | ed u FP          | F9 brisanje iz Fl    | P +              | - <u>F</u> P |
| Dodaj Izmeni                                                                      | Eriši 🛒                                         | •                      | I)aziv           | (Š)ifra              | (R)eč            | (V)idi       |
| Barcod zalihe > 0 zalihe                                                          | = 0 zalihe < 0 cene                             | e=0                    | <u>R</u> ekonstr | ukcija ® 🕒 🛛 (Z)a    | alihe stanje 🛛 H | telp Kraj    |

### Slika 6 – startuj operaciju Izmena stope poreza

| 🖴 ODRŽAVANJE BAZE PODATAKA 🔀          |
|---------------------------------------|
| Objekat 11 &                          |
| IZMENE PODATAKA                       |
| Stanje zaliha u spisku                |
| Izmena svih cena                      |
| Izmena svih zaliha                    |
| Izmena stope poreza                   |
| Izmena takse                          |
| Izmena iznosa akcize                  |
| Izmena roka plaćanja                  |
|                                       |
| Barkod oznake                         |
| Kataloški brojevi                     |
| Šifre dobavljača                      |
| Oznake za vezu                        |
| Nazivi artikala                       |
| Grupe artikala                        |
| Tarife, poreske grupe                 |
| Jedinice mere                         |
| Nuliranje cena i zaliha               |
| · · · · · · · · · · · · · · · · · · · |

U dijalog boks **Stopa poreza** upiši snovu stopu poreza – PDV stopu **20%** i pritisni **Enter** 

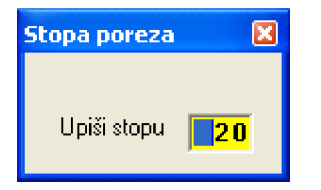

### Slika 7 – biće **SVE** PDV stope promenjene u **20%**, čak i one koje su bile **8%** iz grupe 4

| 🖳 LOC   STANJE ZALIHA PO SPISKU ARTIKALA   5112                                                                                                    |                            |        |                   |                 |                        |  |
|----------------------------------------------------------------------------------------------------|----------------------------|--------|-------------------|-----------------|------------------------|--|
| Spisak Artikala – Praćenje zaliha i pr                                                                                                    | odaje Uređenje Spiska Help | Kraj   |                   |                 |                        |  |
| KASA 01 — Prodavnica 11     KNJIGOVODSTVO OBJEKTA 11 AUTODELOVI SALON UKLJUČENO       GALEB FP550 fiskalni printer     DEMO FIRMA       ARTIKLI U KASI 01     DEMO FIRMA |                            |        |                   |                 |                        |  |
| 10460 3PK KAI                                                                                                    | S 1000                     |        | KOM               |                 |                        |  |
| ŠIFRA GRUPA NAZIV A                                                                                                    | RTIKLA J                   | JMR Ta | Stopa             | CENA ZALIHA     | ZALIHE                 |  |
| 10460 3PK KAIS                                                                                                    | 5 1000 K                   | ком з  | 20,0              | 630,00          | 1,000                  |  |
| 10459 3PK KAIS                                                                                                    | 5 1025 K                   | ком з  | 20,0              | 640,00          | 1,000                  |  |
| 10458 3PK KAIS                                                                                                    | 5 1080 K                   | ком з  | 20,0              | 680,00          | 1,000                  |  |
| 10446 3PK KAIS                                                                                                    | G 560 K                    | KOM 3  | 20,0              | 350,00          | 1,000                  |  |
| 10447 3PK KAIS                                                                                                    | 5 630 K                    | KOM 3  | 20,0              | 400,00          | 1,000                  |  |
| 10448 3PK KAIS                                                                                                    | 5 675 K                    | KOM 3  | 20,0              | 450,00          | 1,000                  |  |
| 10449 3PK KAIS                                                                                                    | 5 690 K                    | ком з  | 20,0              | 430,00          | 1,000                  |  |
| 12396 3PK KAIS                                                                                                    | 5 760 K                    | KOM 3  | 20,0              | 400,00          | 0,000                  |  |
| 10450 3PK KAIS                                                                                                    | 5 780 K                    | ком з  | 20,0              | 390,00          | 0,000                  |  |
| 10451 3PK KAIS                                                                                                    | 5 785 K                    | KOM 3  | 20,0              | 470,00          | 1,000 👻                |  |
|                                                                                                    | `                          |        |                   |                 | ۲.                     |  |
|                                                                                                    |                            |        |                   |                 |                        |  |
| F4 upis artikla FP F5 upis liste u FP F8 pregled u FP F9 brisanje iz FP 🕂 – EP                                                                                           |                            |        |                   |                 |                        |  |
| Dodaj Izn                                                                                                    | neni 🐺 Briši 🛒             | 🔄 (N)a | iziv 😫            | (Š)ifra         | (R)eč                  |  |
| Barcod zalihe > 0                                                                                                    | zalihe = 0 zalihe < 0 cene | e=0    | <u>R</u> ekonstru | ıkcija ⊗ 📳 (Z); | alihe stanje Help Kraj |  |

Slika 8 – nađite grupu 4 i promenite stopu 20% u 8%, - vratite staru stopu od 8%

| 🖳 LOC   STANJE ZALIHA PO SPISKU ARTIKALA                                            | 5112           |      |                   |                      |              |                   |
|-------------------------------------------------------------------------------------|----------------|------|-------------------|----------------------|--------------|-------------------|
| Spisak Artikala – Praćenje zaliha i prodaje – Uređenje Spi                          | ska Help Kra   | j    |                   |                      |              |                   |
| KASA 01 — Prodavnica 11<br>GALEB FP550 fiskalni printer<br><b>ARTIKLI U KASI 01</b> | KNJIGOV        | ODSI | 'VO OBJEI         | KTA 11 AUTODELOVI SA | ALON UKLJUČ  | ENO<br>DEMO FIRMA |
| 10581 6PK KAIS 1030                                                                 |                |      | KOM               |                      |              |                   |
| ŠIFRA GRUPA NAZIV ARTIKLA                                                           | JMR            | Ta   | Stopa             | CENA ZALIHA          | ZALIHE       |                   |
| 10527 5PK KAIS 930                                                                  | KOM            | 3    | 20,0              | 980,00               |              | 1,000             |
| 10528 5PK KAIS 955                                                                  | KOM            | 3    | 20,0              | 860,00               |              | 2,000             |
| 10529 5PK KAIS 962                                                                  | KOM            | 3    | 20,0              | 880,00               |              | 1,000             |
| 10530 5PK KAIS 985                                                                  | KOM            | 3    | 20,0              | 870,00               |              | 1,000             |
| 10623 6DPK KAIS 1825                                                                | KOM            | 3    | 20,0              | 2700,00              |              | 1,000             |
| 10579 6PK KAIS 1000                                                                 | KOM            | 3    | 20,0              | 950,00               |              | 1,000             |
| 10580 6PK KAIS 1015                                                                 | KOM            | 3    | 20,0              | 1160,00              |              | 1,000             |
| 10581 6PK KAIS 1030                                                                 | KOM            | 4    | 8.0               | 1200,00              |              | 1,000             |
| 10582 6PK KAIS 1035                                                                 | KOM            | 3    | 20,0              | 1360,00              |              | 1,000             |
| 10583 6PK KAIS 1045                                                                 | KOM            | 3    | 20,0              | 800,00               |              | 1,000 🖵           |
|                                                                                     |                |      |                   |                      |              | ► T               |
|                                                                                     |                |      |                   |                      |              |                   |
| F4 upis artikla FP F5 upis liste u FP                                               | F8 pre         | gled | u FP              | F9 brisanje iz F     | P +          | - EP              |
| Dodaj 📰 Izmeni 民 B                                                                  | riši 🛐         | (N)a | aziv 😫            | (Š)ifra              | (R)eč        | (V)idi            |
| Barcod zalihe > 0 zalihe = 0 zalihe ·                                               | < 0   cene = 0 |      | <u>R</u> ekonstru | ukcija © 📔 (Z)       | alihe stanje | Help Kraj         |

# KORAK 3

Slika 9 – stanete na polje u kome je upisana stopa na primer 8.0, tako da polje poplavi:

| 10579 | 6PK KAIS 1000 | KOM | 3 | 20,0 | 950,00  | 1,000 |
|-------|---------------|-----|---|------|---------|-------|
| 10580 | 6PK KAIS 1015 | KOM | 3 | 20,0 | 1160,00 | 1,000 |
| 10581 | 6PK KAIS 1030 | KOM | 4 | 8,0  | 1200,00 | 1,000 |
| 10582 | 6PK KAIS 1035 | KOM | 3 | 20,0 | 1360,00 | 1,000 |

Pritisnete **Enter** da se pojavi belo polje i plavi kursor i upišete broj 20 ili 8 ili neki drugi:

| 10579 | 6PK KAIS 1000 | KOM | 3 | 20,0 | 950,00  | 1,000 |
|-------|---------------|-----|---|------|---------|-------|
| 10580 | 6PK KAIS 1015 | KOM | 3 | 20,0 | 1160,00 | 1,000 |
| 10581 | 6PK KAIS 1030 | KOM | 4 | 8,0  | 1200,00 | 1,000 |
| 10582 | 6PK KAIS 1035 | KOM | 3 | 20,0 | 1360,00 | 1,000 |

Zatim pritisnete **Enter** da potvrdite upis i da polje poplavi kao na slici 9. Na taj način menja se stopa. Na isti način menja se i Ta (Tarifa) odnosno grupa PDV.

Na ovaj način direktno ručno, artikal po artikal, mogu se promeniti sve poreske PDV grupe i stope.

## **KORAK 4**

### VAŽNO

Posle izmene PDV stopa u programu KASA GALEB, treba štampati **DNEVNI IZVEŠTAJ** i zatim treba isprazniti fiskalni printer FP550 GALEB. Printer se prazni iz operacija:

Klik na dugme **FISKALNI PRINTER** čime se otvara izbor rada <u>KASA::PRINTER</u> pa zatim klik na dugme <u>KASA-PRINTER</u>

|                                           | 🖴 LOC   KASA::PRINTER 🛛 🛛 🔀                                                 |  |  |  |  |  |
|-------------------------------------------|-----------------------------------------------------------------------------|--|--|--|--|--|
|                                           | PRINTERI NA KASI<br>KASA 01 — Prodavnica 11<br>GALEB FP550 fiskalni printer |  |  |  |  |  |
|                                           | 0, EPSON LX 300 matricni printer                                            |  |  |  |  |  |
|                                           | 1, EPSON TM 220 POS printer                                                 |  |  |  |  |  |
|                                           | 2. GALEB FP550 fiskalni printer                                             |  |  |  |  |  |
|                                           | <u>3</u> , BINGO Plus fiskalna kasa                                         |  |  |  |  |  |
| AL.                                       | 4. Colibri Ei fiskalna kasa                                                 |  |  |  |  |  |
|                                           | 5. PARTNER Ei fiskalni printer                                              |  |  |  |  |  |
| <b>FISKALNI PRINTER</b>                   | <u>6</u> . COMTRADE fiskalni printer                                        |  |  |  |  |  |
| PUNJENJE ARTIKLIMA<br>PRAŽNJENJE I SERVIS | KASA-PRINTER                                                                |  |  |  |  |  |

Čime se otvara novi izbor rada **FISKALNI PRINTER::SERVIS** za rad sa FP550:

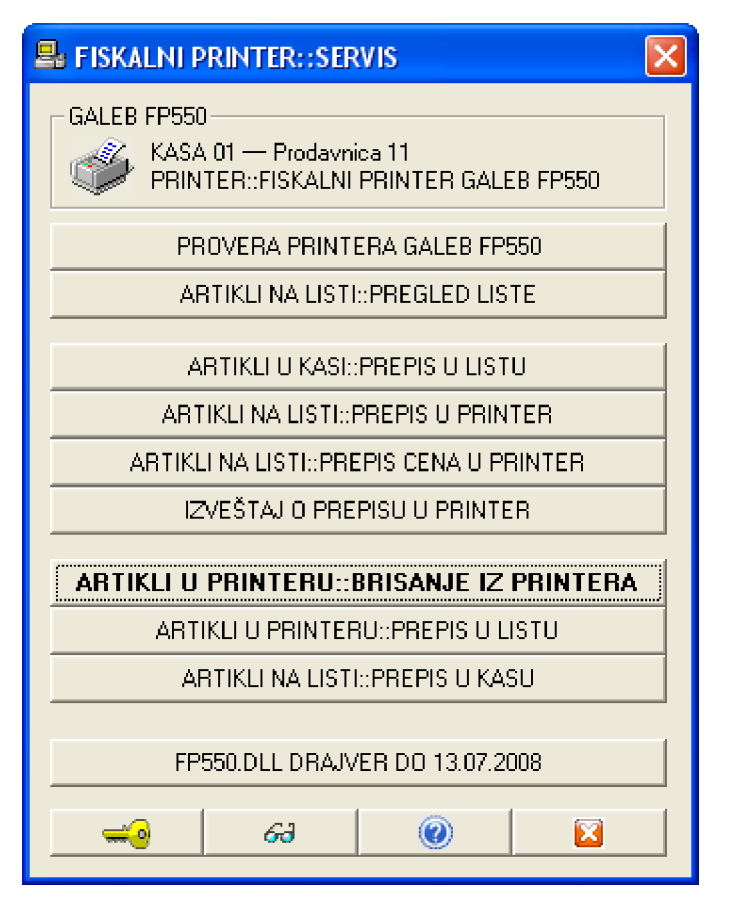

A iz ovoga menija aktivira se operacija

#### **ARTIKLI U PRINTERU::BRISANJE IZ PRINTERA**

ili pak (ako vam je drajver za printer stara verzija pre 13.07.2008) aktivira se operacija menija:

#### FP550.DLL DRAJVER DO 13.07.2008

A zatim

#### ARTIKLI U PRINTERU::BRISANJE IZ PRINTERA

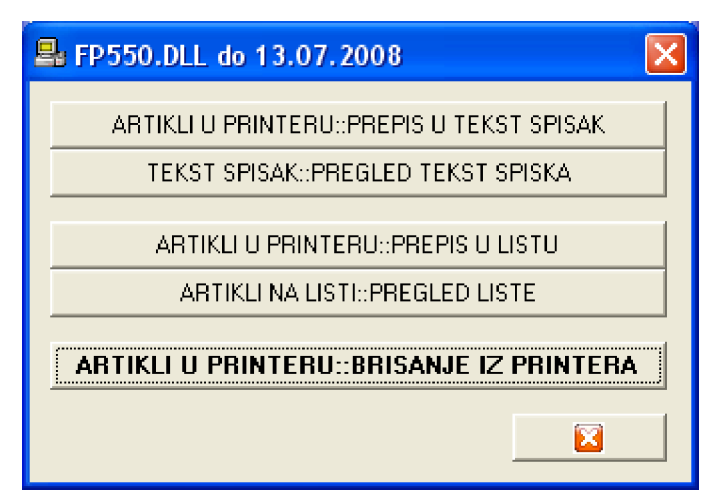

# KORAK 5

Sa ovim je završena izmena PDV stopa u fiskalnom printeru (u fiskalnom uređaju) i u računarskoj kasi (u programu za kasu). Može se nastaviti sa prodajom iz kase po novim stopama PDV. U fiskalnom printeru nema ni jednog artikla. Artikli će se u printer automatski dodavati po novim PDV stopama, cenama i nazivima pri prvoj prodaji, a za to mora da bude uključen:

#### Mod rada fiskalnog printera

1. Prodaja iz računara – ne zahteva postojanje artikala u fiskalnom printeru

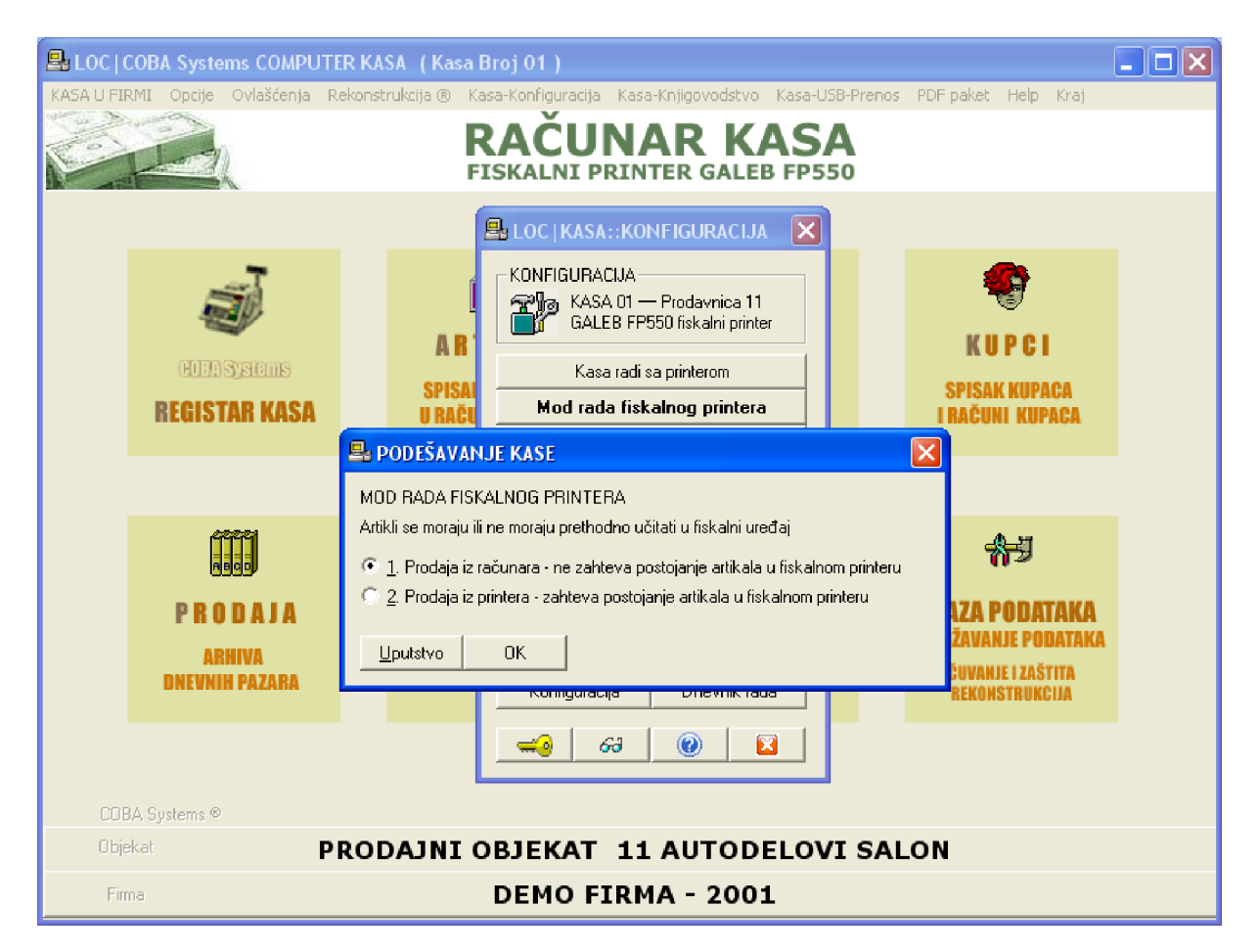

# IZMENA PDV STOPA U PUNOM PROGRAMSKOM PAKETU CSYSTEMS™

U programu CSYSTEMS<sup>™</sup> - pun programski paket za knjigovodstvo, izmena PDV osnovne i PDV posebne stope vrši se na sledeći način:

## KORAK 1

Prvo se za svaki objekat firme (maloprodajni) čije cene zaliha sadrže u sebi i ukalkulisan PDV po staroj PDV stopi od 18% izvrši popis zaliha na dan (datum) izmene stope 18% u stopu 20%. Pre popisa ažuriraju se sva knjiženja i proknjiže se svi ulazi i izlazi sa zaliha u svakom maloprodajnom objektu. Formira se popisna lista na sledeći način:

| Slika 1                                                                 |                                                                                               |  |  |  |  |  |  |  |  |
|-------------------------------------------------------------------------|-----------------------------------------------------------------------------------------------|--|--|--|--|--|--|--|--|
| ECC ZALIHE - UPRAVLJANJE ZALIHAMA                                       |                                                                                               |  |  |  |  |  |  |  |  |
| LOC Opcije Firma Podaci Help Kraj                                       |                                                                                               |  |  |  |  |  |  |  |  |
| ROBNO KNJIGOVODSTVO<br>UPRAVLJANJE ZALIHAMA - ARTIKLI-ZALIHE-ULAZ-IZLAZ |                                                                                               |  |  |  |  |  |  |  |  |
| Artikli                                                                 | SPISAK POPISNIH LISTI objekta 12                                                              |  |  |  |  |  |  |  |  |
| 1. ARTIKLI U OBJEKTU                                                    | MOST SZTR KNJIŻARA - 2011<br>12 KNJIZARA MOST DDRŻAVANJE PODATAKA                             |  |  |  |  |  |  |  |  |
| SPISAK ARTIKALA                                                         | Naziv Popisne Liste Datum 🚔 Rekonstrukcija 🛛                                                  |  |  |  |  |  |  |  |  |
|                                                                         | 01102012.12 01.10.2012 ODRŽAVANJE                                                             |  |  |  |  |  |  |  |  |
| ZALIHE U OBJEKTU                                                        | ARHIVIRANJE                                                                                   |  |  |  |  |  |  |  |  |
| NALOZI KNJIŽENJA PROMENA                                                |                                                                                               |  |  |  |  |  |  |  |  |
| FINANSIJSKO STANJE OBJEKTA                                              | KONTROLA KNJIŽENJA                                                                            |  |  |  |  |  |  |  |  |
| STRUKTURA ZALIHA OBJEKTA                                                | Kontrola ispravnosti cena                                                                     |  |  |  |  |  |  |  |  |
| POPISI U OBJEKTU                                                        | Kontrola Robno-Finansijsko                                                                    |  |  |  |  |  |  |  |  |
|                                                                         | Formiraj Listu Briši Listu Obradi Listu eslaganja Robno-Finansijsko                           |  |  |  |  |  |  |  |  |
| UREĐENJE ARTIKALA                                                       | Podesi štampu Stampaj Listu Zalihe struktura<br>Ukniiži Poois Ukniiži Ulaz Kniiži Poč. Stanie |  |  |  |  |  |  |  |  |
| CENOVNIK I BARCOD                                                       | Isknjiži Na StandBy Sa StandBy 🔘 🔽                                                            |  |  |  |  |  |  |  |  |
| Objekat                                                                 | 12 KNJIZARA MOST                                                                              |  |  |  |  |  |  |  |  |
| Firma                                                                   | MOST SZTR KNJIŽARA - 2011                                                                     |  |  |  |  |  |  |  |  |

Klikne se na **POPISI U OBJEKTU** zatim kad se otvori <u>SPISAK POPISNIH LISTI</u> za objekat prodavnicu (ovde je to prodavnica sa šifrom **12** i sa nazivom **KNJIŽARA MOST**) klikne se na dugme **Formiraj Listu** i formira se **popisna lista od 01.10.2012** 

Klikne se na dugme **Štampaj Listu** i dobije se Štampana **POPISNA LISTA 01.10.2012** 

#### Slika 2

Ι

| MOST 9<br>OBJEK,<br>PORTSI   | SZTR KI<br>AT: 1:<br>AA IIS'              | NJIŽARA<br>2 - KNJIZARA MOST MALOPRO<br>FA REGL 01102012 12                                                     | DAJA<br>1 10                    | MALOPRODAJNA CENA                              |                                             |                                                     |
|------------------------------|-------------------------------------------|----------------------------------------------------------------------------------------------------|---------------------------------|------------------------------------------------|---------------------------------------------|-----------------------------------------------------|
| R.Br.                        | Sifra                                     | NAZIV ARTIKLA                                                                                                   | JMR                             | KOLICINA                                       | CENA DINARSKA                               | VREDNOST                                            |
| 1<br>2<br>3<br>4<br>5        | 00001<br>00002<br>00007<br>00008<br>00008 | APARAT ZA MAT TRAKU<br>FOTOKOPIR A4 160 G<br>TRAKA ZA IDENTIF.KARTICU<br>TESARSKA OLOVKA<br>HROMO KARTON 250.Gr | KOM<br>RIS<br>KOM<br>KOM<br>KOM | 9.000<br>1.000<br>-57.000<br>97.000<br>397.000 | 455.00<br>935.00<br>30.00<br>17.00<br>15.00 | 4095.00<br>935.00<br>-1710.00<br>1649.00<br>5955.00 |
| tako d                       | lalje                                     |                                                                                                    |                                 |                                                |                                             |                                                     |
| 4336<br>4337<br>4338<br>4339 | 64865<br>70118<br>75554<br>94003          | HEFT MUNICIJA 1/2000-10<br>MUZICKA KULTURA AK 1-1<br>CD FUNDIRANJE I MEHANIKA<br>VOLTMETAR EM 21 SKOL.          | KOM<br>KOM<br>KOM<br>KOM        | -1.000<br>1.000<br>1.000<br>1.000              | 40.00<br>432.00<br>1210.00<br>3717.00       | -40.00<br>432.00<br>1210.00<br>3717.00              |
| 4339                         | Artika                                    | ala                                                                                                    |                                 |                                                | CUECA                                       | 12002505 50                                         |
| POPISI<br>1<br>2<br>3.       | NA KOM                                    | ISIJA:                                                                                                    |                                 |                                                | OVERAVA:                                    | 13033202.28                                         |

Klikne se na dugme **Zalihe struktura** i dobije se struktura ove Popisne liste po poreskim PDV grupama (tarifama) i poreskim PDV stopama:

Slika 3

```
MOST SZTR KNJIŽARA
STRUKTURA ZALIHA ROBE u objektu:
12 - KNJIZARA MOST
Prema popisu broj: 01102012.12
```

| T | POR % | FAK. VREDNOST | TROSKOVI | NAB. VREDNOST | RAZL. U CENI | VPR. VREDNOST | PDV        | MPR. VREDNOST |
|---|-------|---------------|----------|---------------|--------------|---------------|------------|---------------|
| - | 0.0   | 4200.00       | 0.00     | 4200.00       | 3402.56      | 7602.56       | 288.44     | 7891.00       |
| - | 4.0   | 758.40        | 0.00     | 758.40        | 324.93       | 1083.33       | 86.67      | 1170.00       |
| - | 8.0   | 0.00          | 0.00     | 0.00          | 0.00         | 0.00          | 0.00       | 0.00          |
| 3 | 18.0  | 2624233.95    | -6648.00 | 2617585.95    | 4959991.55   | 7577577.50    | 1361970.17 | 8939547.67    |
| 4 | 8.0   | 1545015.47    | 0.00     | 1545015.47    | 2288833.46   | 3833848.93    | 311047.98  | 4144896.91    |
| - | SVEGA | 4174207.82    | -6648.00 | 4167559.82    | 7252552.50   | 11420112.32   | 1673393.26 | 13093505.58   |

#### NAPOMENA:

Ovde se vidi da u popisnoj listi ima negativnih zaliha – što ne sme da postoji u popisnoj listi u kojoj zalihe moraju da budu ili nula ili veće od nule. Dakle, negativne zalihe je trebalo u procesu popisa postaviti na nulu. Ovde smo ih namerno ostavili radi ovog razmatranja.

Ovde se iz strukture zaliha takođe vidi da u popisnoj listi postoje artikli sa 0% i 4% PDV stopama što je takođe greška u upisu PDV stopa u registar karticu artikla i što pre popisa treba ispraviti. Ovde je namerno ostavljeno radi ovog razmatranja.

Ovde se iz strukture zaliha takođe vidi da postoje artikli sa T tarifom-grupom 4 i PDV stopom 8% kao i artikli sa T tarifom-grupom prazno i stopom 8%, što ne sme da bude. Za stopu 8% ili je T tarifa prazno ili 4. To je moralo biti ispravljeno pre formiranja popisne liste. Ovde je namerno ostavljeno radi ovog razmatranja Ovu popisnu listu, naravno sređenu, bez negativnih zaliha i bez pogrešnih PDV stopa i PDV grupa, treba automatski knjižiti kao POPIS od 01.10.2012 putem klika na dugme **Uknjiži popis** čime će se u objektu dobiti viškovi i manjkovi ili će oni biti jednaki nuli ako je knjigovodstveno stanje identično sa popisanim stanjem (tada neće biti knjiženja popisa). Drugim rečima vrednost zaliha po ovom popisu = 13.093.505,58, mora biti ista i u glavnoj knjizi na kontu zaliha objekta, odnosno konto 1340-12 saldo = 13.093.505,58

# KORAK 2

Tek posle ovog uređenja stanja zaliha može se izvršiti izmena PDV stopa u robnom knjigovodstvu. Izmena stopa se radi iz glavnog programa – iz glavnog menija programskog paketa CSYSTEMS<sup>™</sup> iz operacija:

Slika 4

| BCC CSYSTEMS™   Računovodstvo i knjigo  | vodstvo   verzija 28.06.2012                             |                           |                    |                            |                         |
|-----------------------------------------|----------------------------------------------------------|---------------------------|--------------------|----------------------------|-------------------------|
| LOC AGENCIJA FIRMA RESURSI ZARADE PDV F | RACUNOVODSTVO USLUGE KOMISION TRGOVINA PROIZV            | DNJA PROSTO KNJIGOVODSTVO | ) PROGRAM HE       | ELP KRAJ                   |                         |
|                                         |                                                          |                           |                    |                            |                         |
|                                         | LOC   OB JEKTI   Spisak   16                             |                           |                    |                            |                         |
|                                         | LOC Opcije Spisak Objekti Artikli Artikli u objektu Help | Kraj                      |                    |                            |                         |
|                                         | REGISTAR NOST SZTE KNJI                                  | n objekata                |                    |                            |                         |
|                                         | NAZIV OBJEKTA ETRM Punjenje centralnog šifarni           | ka iz objekata            |                    |                            |                         |
|                                         | KNJIZARA MOST Promena Šifri artikala u svi               | n objektima               |                    |                            |                         |
|                                         | Konsignac.roba: pr                                       | a u svim objektima        |                    |                            |                         |
|                                         | MAGACIN 3 UDZBENIC Vidi izveštaj u log fajlu             |                           |                    |                            |                         |
|                                         | MAGACIN 4 OTPLATE                                        |                           |                    |                            |                         |
|                                         | MAGACIN-5 VP                                             | 25                        |                    |                            |                         |
|                                         | Materijal: Sirovine i osn                                | <u> </u>                  |                    |                            |                         |
|                                         | Proizvodni Zaline u magac                                | 53                        |                    |                            |                         |
|                                         | KASA - POS terminal                                      | 90                        |                    |                            |                         |
|                                         | USLUGE PREVOZA                                           | 99                        |                    |                            |                         |
|                                         |                                                          |                           |                    |                            |                         |
|                                         |                                                          | >                         |                    |                            |                         |
|                                         |                                                          | ABTIKU                    |                    |                            |                         |
|                                         |                                                          |                           |                    |                            |                         |
|                                         | 🔁 🔽 🚱 🖨 🗘 Naziv Šifra Wor                                |                           |                    |                            |                         |
|                                         |                                                          |                           |                    | _                          |                         |
|                                         | ) 🖄 🔥 🧀 🕅                                                |                           | B                  |                            |                         |
| ARTIKLI REGISTAR REGISTAR REGIST        | AR REGISTAR REGISTAR REGISTAR REGISTAR                   | REGISTAR REGISTAR         | REGISTAR<br>SITNOG | USB PRENOS                 | PASSWORD                |
| U OBJEKTU OBJEKATA ARTIKALA USLUG       | KUPACA DOBAVLJACA ZAPOSLEM                               | IH PAZARA SREDSTAVA       | INVENTARA          | PODATAKA                   | SISTEM                  |
| 🐻 🕙 📴 💋 🖉 🤄                             | Objekat: 12 KNJIZA                                       | RA MOST                   | 946952196          |                            | 💻 🖤                     |
| 17.09.2012                              | 04 MOST SZTR KNJIŽAR                                     | A                         | 2011               | SPISAK FIRMI<br>NA SERVERU | SPISAK FIRMI<br>LOKALNI |

### Slika 5 - klikni na dugme **REGISTAR OBJEKATA**

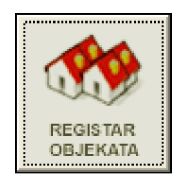

Ili klikni na meni **RESURSI** pa zatim na meni **OBJEKTI FIRME** 

#### Slika 6

| RESURSI       | ESURSI ZARADE PDV RAČUNOVODS |  |  |  |  |  |  |  |  |  |
|---------------|------------------------------|--|--|--|--|--|--|--|--|--|
| 0             | RESURSI FIRME                |  |  |  |  |  |  |  |  |  |
| DBJEKTI FIRME |                              |  |  |  |  |  |  |  |  |  |
|               |                              |  |  |  |  |  |  |  |  |  |

### Slika 7- kada se otvori <u>REGISTAR ARTIKALA</u> klikni na meni: Promena Stopa PDV atikala u svim objektima

| 🔲 LOC   OBJEKTI   Spisak   16 🛛 🛛 🔀                                                                           |             |  |  |  |  |  |
|----------------------------------------------------------------------------------------------------|-------------|--|--|--|--|--|
| LOC Opcije Spisak Objekti <mark>Artikli</mark> Artikli u objektu Help Kra                                     | ij          |  |  |  |  |  |
| Rekonstrukcija ® artikala svih ob                                                                             | jekata      |  |  |  |  |  |
| REGISTAR<br>MOST SZTR KNJIZ         Stanje artikala po objektima           Prenos artikala iz objekta u objek | at          |  |  |  |  |  |
| NAZIV OBJEKTA FIRM                                                                                            | bjekata     |  |  |  |  |  |
| KNJIZARA MOST Promena Šifri artikala u svim obje                                                              | ktima       |  |  |  |  |  |
| Konsignac.roba: pr                                                                                            | m objektima |  |  |  |  |  |
| MAGACIN 3 UDZBENIC Vidi izveštaj u log fajlu                                                                  |             |  |  |  |  |  |
| MAGACIN 4 OTPLATE Obrisi izvestaj u log fajlu                                                                 |             |  |  |  |  |  |
| MAGACIN-5 VP                                                                                                  | 25          |  |  |  |  |  |
| Materijal: Sirovine i osn                                                                                     | 50          |  |  |  |  |  |
| Proizvodi: zalihe u magac                                                                                     | 51          |  |  |  |  |  |
| Proizvodni Pogon: Repro-M                                                                                     | 53          |  |  |  |  |  |
| KASA - POS terminal                                                                                           | 90          |  |  |  |  |  |
| USLUGE PREVOZA                                                                                                | 99          |  |  |  |  |  |
|                                                                                                    |             |  |  |  |  |  |
|                                                                                                    | <u>&gt;</u> |  |  |  |  |  |
| PREGLED ŠTAMPA TIP ARTIKLI                                                                                    |             |  |  |  |  |  |

## KORAK 3

Slika 8 – šifra za izvršenje operacije je rečenica: **Promena stopa** pa pritisni **Enter** 

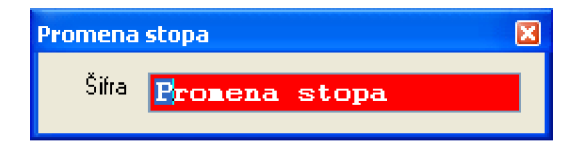

| Slika 9 – upiši datum promene stopa i sistem promene: koja tarifa i koja stopa s | se |
|----------------------------------------------------------------------------------|----|
| zamenjuju drugom tarifim i drugom stopom                                         |    |

| Promena grupa i stopa za PDV                                             | ×                |
|--------------------------------------------------------------------------|------------------|
| Datum promene 01.10.2012                                                 |                  |
| Postojeća poreska grupa - tarifa<br>Postojeća stopa za PDV<br>menia se u | 3<br>18,0        |
| Novu poresku grupu - tarifu<br>Novu stopu za PDV                         | 3<br>20,0        |
| <u>V</u> idi stanje <u>U</u> putstvo <u>P</u> romeni                     | <u>O</u> dustani |

Slika 10 – pre nego što sa dugmetom **Promeni** izvršiš promenu stopa, klikni na dugme **Vidi stanje** da dobiješ prikaz sadašnjeg stanja:

| PDV Tarife-Grupe i Stope u šifarniku artikala |                                                                                                |                                                             |                                                                                        |                                                                                      |  |                                                |  |  |
|-----------------------------------------------|------------------------------------------------------------------------------------------------|-------------------------------------------------------------|----------------------------------------------------------------------------------------|--------------------------------------------------------------------------------------|--|------------------------------------------------|--|--|
|                                               | Tarifa [ ]<br>Tarifa [ ]<br>Tarifa [1]<br>Tarifa [2]<br>Tarifa [3]<br>Tarifa [4]<br>Tarifa [4] | Stopa<br>Stopa<br>Stopa<br>Stopa<br>Stopa<br>Stopa<br>Stopa | [ 0,0%]<br>[ 4,0%]<br>[ 8,0%]<br>[ 18,0%]<br>[ 8,0%]<br>[ 18,0%]<br>[ 0,0%]<br>[ 8,0%] | Artikli<br>Artikli<br>Artikli<br>Artikli<br>Artikli<br>Artikli<br>Artikli<br>Artikli |  | 189]<br>1]<br>1]<br>1]<br>7273]<br>1]<br>5480] |  |  |

Na slici 10 je 7273 artikala sa stopom 18% i tarifom 3, i jedan artikal sa stopom 18% i tarifom 1 (što je greška). Posle promene 18% u 20% morali bi da imamo 7274 artikla sa stopom od 20% i tarifom 3.

Sada startujemo dugme **Promeni** pa dobijemo izveštaj:

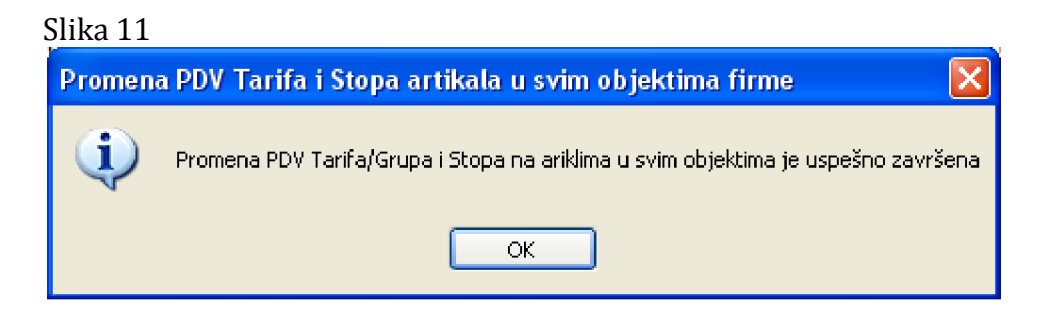

Sada ponovo upiši datum promene stopa i sistem promene: koja tarifa i koja stopa se zamenjuju drugom tarifim i drugom stopom, da bi se eliminisala pogrešna tarifa 1 i stopa 18% i zatim:

## **KORAK 4**

#### Slika 12 - klikni na dugme Promeni

| Promena grupa i stopa za PDV 🛛 🛛 🛛 |          |  |  |  |  |
|------------------------------------|----------|--|--|--|--|
| Datum promene 01.10.2012           |          |  |  |  |  |
| Postojeća poreska grupa - tarifa   | 1        |  |  |  |  |
| Postojeća stopa za PDV             | 18,0     |  |  |  |  |
| Novu poresku grupu - tarifu        | 3        |  |  |  |  |
| Novu stopu za PDV                  | 20,0     |  |  |  |  |
| Vidi stanje Uputstvo Promeni       | Odustani |  |  |  |  |

dobije se:

| Promen | a PDV Tarifa i Stopa artikala u svim objektima firme 🛛 🛛 🔀                        |
|--------|-----------------------------------------------------------------------------------|
| ٩      | Promena PDV Tarifa/Grupa i Stopa na ariklima u svim objektima je uspešno završena |
|        | ок                                                                                |

A zatim sa dugmetom **Vidi stanje** dobije se novi izveštaj:

| PDV Tarife-Grupe i Stope u šifarniku artikala |                                                                                                |                                                                |                                                              |                                                                           |  |                                          |
|-----------------------------------------------|------------------------------------------------------------------------------------------------|----------------------------------------------------------------|--------------------------------------------------------------|---------------------------------------------------------------------------|--|------------------------------------------|
|                                               | Tarifa [ ]<br>Tarifa [ ]<br>Tarifa [ ]<br>Tarifa [2]<br>Tarifa [3]<br>Tarifa [4]<br>Tarifa [4] | Stopa [<br>Stopa [<br>Stopa [<br>Stopa [<br>Stopa [<br>Stopa [ | 0,0%]<br>4,0%]<br>8,0%]<br>8,0%]<br>20,0%]<br>0,0%]<br>8,0%] | Artikli<br>Artikli<br>Artikli<br>Artikli<br>Artikli<br>Artikli<br>Artikli |  | 189]<br>1]<br>1]<br>7274]<br>1]<br>5480] |

## **KORAK 5**

Posle izmene poreskih PDV stopa (i PDV grupa – tarifa) treba uraditi novi popis maloprodajnog objekta na isti način kao što je urađen i prethodni već opisani popis robe koja je imala stare PDV stope od 18%

Dakle, aktivira se program za vršenje popisa (slika 1) i formira se nova popisna lista

klikne se na dugme **Formiraj listu** i formira se nova popisna lista pod datumom 02.10.2012. Pod datumom 01.10.2012 već postoji formirana popisna lista pa se ovaj datum ne može više koristiti. Iz tog razloga može se prva lista formirati pod 30.09.2012 a ova druga lista pod 01.10.2012. Ako se sa prodajom po novim PDV stopama počinje 02.10.2012 tada se može uraditi i ovako kako je urađeno:

Slika 13 - Nova popisna lista od 02.10.2012 sa novim PDV stopama

| 🔠 SPISAK POPISNIH LISTI objekta 12 🛛 💈        |              |    |                 |          |  |  |
|-----------------------------------------------|--------------|----|-----------------|----------|--|--|
| MOST SZTR KNJIŽARA - 2011<br>12 knjizara most |              |    |                 |          |  |  |
| Naziv Popisne                                 | Liste        | Dε | ^               |          |  |  |
| 01102012.12                                   |              |    | 01.10.2012      |          |  |  |
| 02102012.12                                   |              |    | 02.10.2012      |          |  |  |
|                                               |              |    |                 |          |  |  |
|                                               |              |    |                 |          |  |  |
|                                               |              |    |                 |          |  |  |
|                                               |              |    |                 |          |  |  |
|                                               |              |    |                 |          |  |  |
| <                                             |              |    | 5               | <b>×</b> |  |  |
|                                               |              |    | <u>~</u>        |          |  |  |
| Formiraj Listu                                | Briši Listu  |    | Obradi Listu    |          |  |  |
| Podesi štampu                                 | Štampaj Lisl | tu | Zalihe struktur | а        |  |  |
| Uknjiži Popis                                 | Uknjiži Ula: | z  | Knjiži Poč.Star | ie       |  |  |
| Isknjiži Na StandBy Sa StandBy 🥑 🔯            |              |    |                 |          |  |  |

Kada se ova nova popisna lista štampa dobiće se identično stanje kao na slici 2, odnosno vrednost zaliha je ostala ista jer nisu menjane maloprodajne cene već samo PDV stope a time i iznos PDV koji ulazi u maloprodajnu cenu.

MOST SZTR KNJIŽARA OBJEKAT: 12 - KNJIZARA MOST MALOPRODAJA MALOPRODAJNA CENA POPISNA LISTA BROJ 01102012.12 od 01.10.2012 R.Br. Sifra NAZIV ARTIKLA JMR KOLICINA CENA DINARSKA VREDNOST 1 00001 APARAT ZA MAT TRAKU 2 00002 FOTOKOPIR A4 160 G 3 00007 TRAKA ZA IDENTIF.KARTICU 4 00008 TESARSKA OLOVKA 4095.00 455.00  $K \cap M$ 9.000 935.00 RIS 1.000 935.00 -57.000 97.000 30.00 -1710.00 KOM KOM 1649.00 5 00009 HROMO KARTON 250.Gr 397.000 15.00 5955.00 KOM I tako dalje... 4336 64865 HEFT MUNICIJA 1/2000-10 4337 70118 MUZICKA KULTURA AK 1-1 4338 75554 CD FUNDIRANJE I MEHANIKA KOM -1.00040.00 -40.001.000  $\operatorname{KOM}$ 432.00 432.00 KOM 1210.00 1210.00 4339 94003 VOLTMETAR EM 21 SKOL. KOM 1.000 3717.00 3717.00 4339 Artikala SVEGA 13093505.58 POPISNA KOMISIJA OVERAVA: 1 2 3

Kada se štampa struktura zaliha iz ove nove popisne liste, ona će se razlikovati od strukture zaliha iz prethodne popisne liste, jer sada umesto stope PDV od 18% postoji stopa 20%. Klikom na dugme Zalihe struktura dobije se:

Slika 14 – nova struktura zaliha

| MO<br>ST<br>12<br>Pr | ST SZTI<br>RUKTUR,<br>KNJIZ,<br>ema poj | R KNJIŽARA<br>A ZALIHA ROBE<br>ARA MOST<br>pisu broj: 021 | u objektu:<br>.02012.12 |               |              |              |            |               |
|----------------------|-----------------------------------------|-----------------------------------------------------------|-------------------------|---------------|--------------|--------------|------------|---------------|
| –<br>T               | POR %                                   | FAK. VREDNOST                                             | TROSKOVI                | NAB. VREDNOST | RAZL. U CENI | VPR.VREDNOST | PDV        | MPR. VREDNOST |
| -                    | 0.0                                     | 4200.00                                                   | 0.00                    | 4200.00       | 3402.56      | 7602.56      | 288.44     | 7891.00       |
| -                    | 4.0                                     | 758.40                                                    | 0.00                    | 758.40        | 324.93       | 1083.33      | 86.67      | 1170.00       |
| -                    | 8.0                                     | 0.00                                                      | 0.00                    | 0.00          | 0.00         | 0.00         | 0.00       | 0.00          |
| 3                    | 20.0                                    | 2624233.95                                                | -6648.00                | 2617585.95    | 4959991.55   | 7577577.50   | 1361970.17 | 8939547.67    |
| 4                    | 8.0                                     | 1545015.47                                                | 0.00                    | 1545015.47    | 2288833.46   | 3833848.93   | 311047.98  | 4144896.91    |
| -                    | SVEGA                                   | 4174207.82                                                | -6648.00                | 4167559.82    | 7252552.50   | 11420112.32  | 1673393.26 | 13093505.58   |
| -                    |                                         |                                                           |                         |               |              |              |            |               |

Ukupna vrednost zaliha je ostala ista – nije se izmenila, što znači da će povećanje PDV od 2% (sa stope 18% na stopu 29%) da se državi plati iz razlike u ceni. Za to povećanje PDV smanjila je se razlika u ceni.

Ova nova struktura zaliha mora se sada uspostaviti i na kontima zaliha, ukalkulisane razlike u ceni i ukalkulisanog PDV u glavnoj knjizi firme ili u knjizi prihoda i rashoda firme, a takođe i u KEPU knjizi.

Ako će trgovac povećavati cene zbog povećanja PDV stopa, ostaje mu sada jedina mogućnost da izvrši nivelaciju cena zaliha kojom će se uvećati cene artikala za onaj procenat ili iznos koji će kompenzovati uvećanje iznosa PDV. Zapisnik o nivelaciji cena mora se knjižiti i u glavnu knjigu ili knjigu prihoda i rashoda firme i u KEPU knjigu firme Vršenje nivelacije i knjiženje nivelacije u poslovne knjige opisano je u referatu NIVELACIJA CENA programskog paketa CSYSTEMS<sup>™</sup>.

Sve rečeno o popisima zaliha i nivelacijama cena zaliha, važi samo za objekte u kojima se zalihe vode po maloprodajnim cenama, odnosno po cenama zaliha u kojima se sadrži i razlika u ceni i ukalkulisan PDV.

#### NAPOMENA:

U objektima u kojima se zalihe vode po cenama veleprodajnim, nabavnim, prosečnim nabavnim ili planskim, ne vrši se POPIS zaliha pre promene stopa PDV. Međutim i u tim objektima se moraju promeniti PDV stope koje su upisane uz artikle što se automatski radi iz do sada opisanih operacija.

#### NAPOMENA:

Upisivanje poreske grupe - tarife (u datom primeru tarifa = 3) treba izbegavati. Svuda treba staviti da je tarifa = prazno (blanko). Tarifa se koristi samo kod fiskalnih kasa a u programu za knjigovodstvo pravi nepotrebnu analitiku na kontima poreza i zaliha na primer: **2700-12-18-3** umesto **2700-12-18** ili **1340-12-18-3** umesto **1340-12-18** Gde je: **1340** konto zaliha; **12** za objekat 12; **18** za osnovnu stopu 18%; **3** za tarifu 3

# IZMENA PDV STOPA U POSEBNOM PROGRAMSKOM PAKETU CSYSTEMS™

U programu CSYSTEMS<sup>™</sup> - kod posebnih programskih paketa za knjigovodstvo (paketi specijalizovani za određene delatnosti), izmena PDV osnovne i PDV posebne stope vrši se na sledeći način:

Slika 1 – izbor rada posebnog programskog paketa KNJIGOVODSTVO MALOPRODAJE

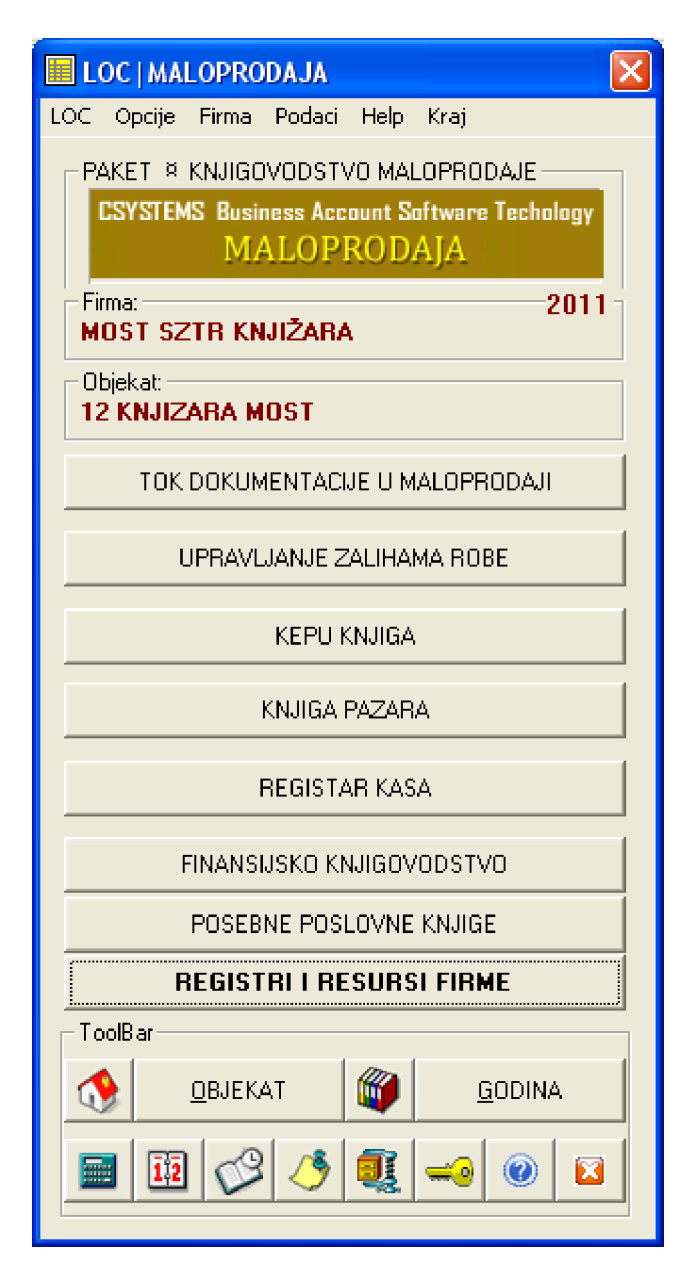

Klikne se na dugme **REGISTRI I RESURSI FIRME** Slika 2

REGISTRI I RESURSI FIRME

I kada se otvori izbor rada za registre firme <u>**REGISTRI**</u>: Slika 3

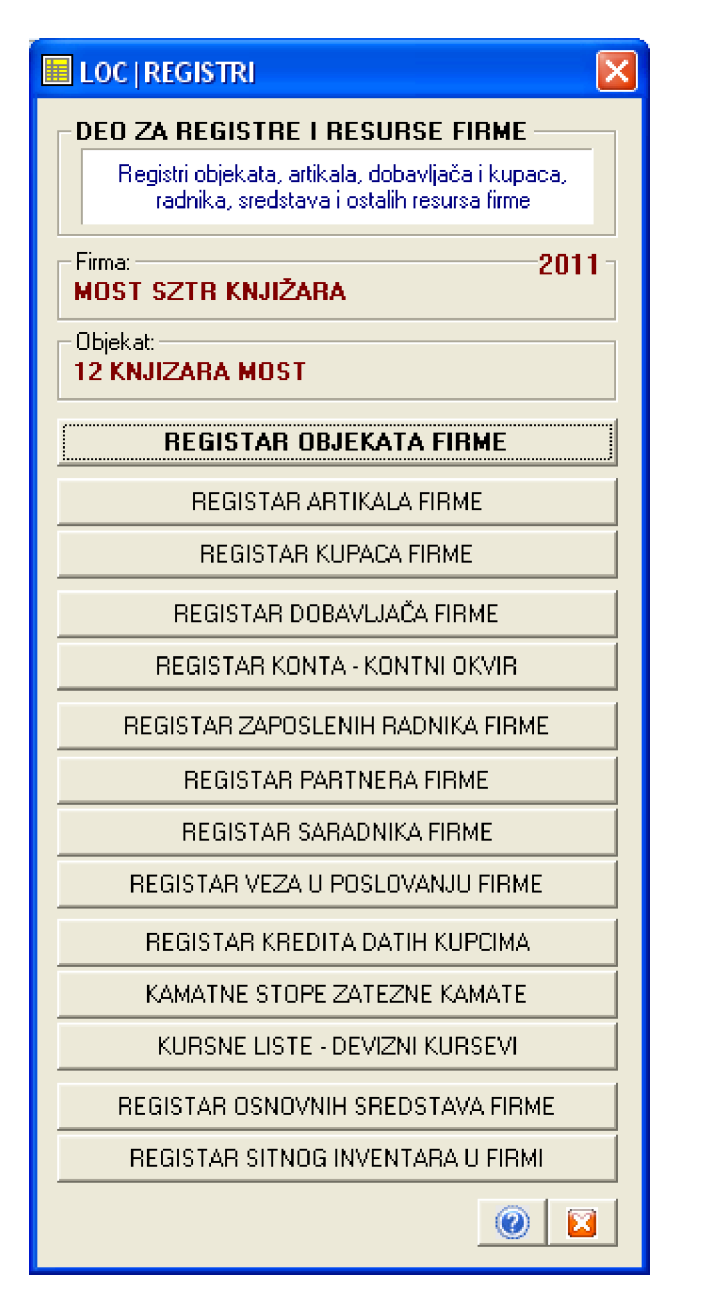

Klikne se na dugme: **REGISTAR OBJEKATA FIRME** 

Slika 4

REGISTAR OBJEKATA FIRME

i dobije se slika 7. Iz prethodnog poglavlja IZMENA PDV STOPA U PUNOM PROGRAMSKOM PAKETU CSYSTEMS™.

Na dalje radi se sve identično kao što je opisano počevši od slike 7 pa na dalje, u prethodnom poglavlju: IZMENA PDV STOPA U PUNOM PROGRAMSKOM PAKETU CSYSTEMS™.

Slika 5 odnosno slika 7 iz prethodnog poglavlja

| 🗉 LOC   OBJEKTI   Spisak   16                                |               |  |  |  |  |
|--------------------------------------------------------------|---------------|--|--|--|--|
| LOC Opcije Spisak Objekti Artikli Artikli u objektu Help Kra | ej            |  |  |  |  |
| Rekonstrukcija 🕲 artikala svih ob                            | ojekata       |  |  |  |  |
| MOST SZTR KNJ IZ<br>KNJ IZ<br>KNJ IZ                         | kat           |  |  |  |  |
| NAZIV OBJEKTA FIRM Punjenje centralnog sifarnika iz o        | objekata      |  |  |  |  |
| KNJIZARA MOST Promena Šifri artikala u svim obje             | ektima        |  |  |  |  |
| Konsignac.roba: pr                                           | 'ım objektima |  |  |  |  |
| MAGACIN 3 UDZBENIC Vidi izveštaj u log fajlu                 |               |  |  |  |  |
| MAGACIN 4 OTPLATE Obrisi izvestaj u log fajlu                |               |  |  |  |  |
| MAGACIN-5 VP                                                 | 25            |  |  |  |  |
| Materijal: Sirovine i osn                                    | 50            |  |  |  |  |
| Proizvodi: zalihe u magac                                    | 51            |  |  |  |  |
| Proizvodni Pogon: Repro-M                                    | 53            |  |  |  |  |
| KASA - POS terminal                                          | 90            |  |  |  |  |
| USLUGE PREVOZA                                               | 99            |  |  |  |  |
|                                                              |               |  |  |  |  |
|                                                              | >             |  |  |  |  |
| PREGLED ŠTAMPA TIP                                           | ARTIKLI       |  |  |  |  |
| 🔁 🖸 🐼 🚭 🗘 Naziv Šifra Word 🔇                                 | <b>I</b>      |  |  |  |  |

Jedino se program za vođenje robnog knjigovodstva startuje dugmetom **UPRAVLJANJE ZALIHAMA ROBE** (slika 1)

Slika 5

UPRAVLJANJE ZALIHAMA ROBE

| LOC   ZALIHE - UPRAVLJANJE ZALIHAMA                                                                            |                                                                                                    | × |  |  |  |  |  |
|----------------------------------------------------------------------------------------------------|----------------------------------------------------------------------------------------------------|---|--|--|--|--|--|
| LOC Opcije Firma Podaci Help Kraj<br>ROBNO KNJIGOVODSTVO<br>IIPRAVLJANJE ZALJHAMA - ARTIKLI-ZALJHE-JILAZ-IZLAZ |                                                                                                    |   |  |  |  |  |  |
| Artikli                                                                                                    | MOST SZTR KNJIŻARA - 2011                                                                                       |   |  |  |  |  |  |
| 1. ARTIKLI U UBJEKTU                                                                                           | 12 KNJIZARA MOST JDRZAVANJE PUDATAKA                                                                            |   |  |  |  |  |  |
| SPISAK ARTIKALA                                                                                                | Naziv Popisne Liste Datum Rekonstrukcija ®                                                                      |   |  |  |  |  |  |
|                                                                                                    | 01102012.12 01.10.2012 ODRŽAVANJE                                                                               |   |  |  |  |  |  |
| ZALIHE U OBJEKTU                                                                                               | ARHIVIRANJE                                                                                                    |   |  |  |  |  |  |
| NALOZI KNJIŽENJA PROMENA                                                                                       |                                                                                                    |   |  |  |  |  |  |
| FINANSIJSKO STANJE OBJEKTA                                                                                     | KONTROLA KNJIŽENJA                                                                                              |   |  |  |  |  |  |
| STRUKTURA ZALIHA OBJEKTA                                                                                       | Kontrola ispravnosti cena                                                                                       |   |  |  |  |  |  |
| POPISI U OBJEKTU                                                                                               | Kontrola Robno-Finansijsko                                                                                      |   |  |  |  |  |  |
|                                                                                                    | Formiraj Listu Briši Listu Obradi Listu eslaganja Robno-Finansijsko                                             |   |  |  |  |  |  |
| UREĐENJE ARTIKALA                                                                                              | Podesi štampu Štampaj Listu Zalihe struktura<br>Ukniži Ponis Ukniži Ulaz Kniži Poč Stanje Početno stanje zaliha |   |  |  |  |  |  |
| CENOVNIK I BARCOD                                                                                              | Isknjiži Na StandBy Sa StandBy @ 🔀                                                                              |   |  |  |  |  |  |
| Dijekat 12 KNJIZARA MOST                                                                                       |                                                                                                    |   |  |  |  |  |  |
| Firma                                                                                                    | MOST SZTR KNJIŽARA - 2011                                                                                       |   |  |  |  |  |  |

### Slika 6 – robno knjigovodstvo i vršenje popisa zaliha robe

Sve ostalo rečeno u poglavlju: IZMENA PDV STOPA U PUNOM PROGRAMSKOM PAKETU CSYSTEMS™ Identično je i za ovo poglavlje.